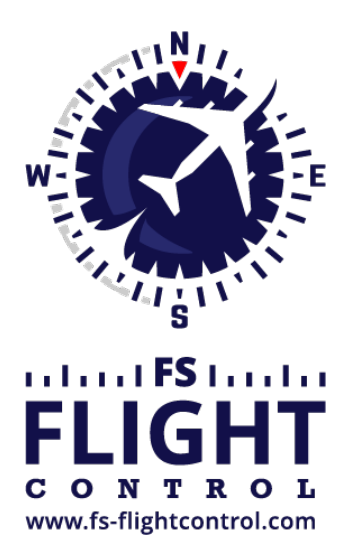

## FS-FlightControl Handbuch

Instructor Operator Station

für Microsoft Flight Simulator, Prepar3D und X-Plane

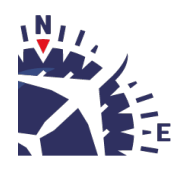

**FS-FlightControl · AB-Tools GmbH** E-mail: info@fs-flightcontrol.com · Internet: www.fs-flightcontrol.com Marsstraße 78, 80335 München, Germany · Phone: +49 89 38898588 · Fax: +49 89 38898589 Bank Account: Grenke Bank AG · IBAN: DE 49 20130400 0060270139 · BIC: GREBDEH1XXX Register: Amtsgericht München, HRB 202859 · Finance Office: München für Körperschaften · VAT ID DE273587389

## Inhaltsverzeichnis

| FLUGGERÄT-PROFIL WÄHLEN |  | 1 |
|-------------------------|--|---|
|-------------------------|--|---|

## **FLUGGERÄT-PROFIL WÄHLEN**

| FS-FlightControl: Select Aircraft Profile ?                                                          |                                                            |  |
|----------------------------------------------------------------------------------------------------|------------------------------------------------------------|--|
| New Aircraft Detected:<br>Carenado A36 Bonanza 60th Anniversary                                      |                                                            |  |
| There is no profile assigned to this aicraft yet.<br>Therefore please choose from following options: |                                                            |  |
| Assign                                                                                               | Assign aircraft to this profile:                           |  |
|                                                                                                    | Default (currently active)                                 |  |
| Use Default                                                                                          | Use default profile without assigning the<br>aircraft.     |  |
| Cancel                                                                                               | Use current active profile without assigning the aircraft. |  |
| <u>A</u> ssign                                                                                       | Use Default <u>C</u> ancel                                 |  |

Weisen Sie mit diesem Dialog ein Fluggerät einem Fluggerät-Profil zu, nachdem das aktuelle Fluggerät in Ihrem Flugsimulator geändert wurde.

Sie können auch das Standard- oder das aktuelle Profil ohne Zuweisung des Fluggerätes verwenden.

Hinweis: Dieser Dialog wird nur angezeigt, wenn Sie die Verwendung von Fluggeräte-Profilen im Modul **Einstellungen** aktiviert haben.

FS-FlightControl Handbuch: https://www.fs-flightcontrol.com/de/handbuch/

**PDF erstellt am:** 20.08.2025 08:31

×